# 임상연구과제 프로그램 사용방법 안내

<u> 첨부파일 : 임상시험센터\_20180841.zip 다운로드 및 설치</u>

#### 1. 설치 후 아래와 같이 His Gil 아이콘 클릭

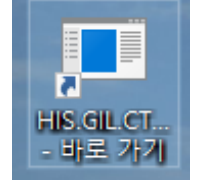

- 2. 1) 계약 당시 CRC 및 PI, Sub-I로 지정되어 있으면 자동으로 연구과제 등록 됨
  - 2) 연구 진행 시 CRC 및 Sub-I 변경 시: [의무기록열람신청서 \*] 작성 후 여성센터 9층 이미옥 계장 전달
    - \* 임상시험센터 홈페이지 지원서비스 EMR ID 신청열람안내 https://ctc.gilhospital.com/emr-id-
  - 3) 등록 된 CRC, PI, Sub-I 는 Bestcare ID, Password 이용하여 프로그램 login

|                | X |
|----------------|---|
| 가천대 길병원 임상시험센터 |   |
| ID             |   |
| 14172 Viewer   |   |
| PassWord       |   |
| L og In        |   |
| 203 11         |   |

## 3. 시험 대상자 등록 방법

| 🏢 [의료법인 길 의료재단 임상시험센터] |        |          |  |  |  |  |  |  |  |  |
|------------------------|--------|----------|--|--|--|--|--|--|--|--|
| 임상시험관리                 | 임상시험환자 | 임상시험View |  |  |  |  |  |  |  |  |
|                        | 임상시험   |          |  |  |  |  |  |  |  |  |
|                        |        |          |  |  |  |  |  |  |  |  |
|                        |        |          |  |  |  |  |  |  |  |  |
|                        |        |          |  |  |  |  |  |  |  |  |
|                        |        |          |  |  |  |  |  |  |  |  |
|                        |        |          |  |  |  |  |  |  |  |  |

#### 4. 시험 대상자 등록 화면

| 🔝 [의료법인 길 의료재단 임상시험센터]                           |               |             |           |      |      |     | - 🗆 X      |
|--------------------------------------------------|---------------|-------------|-----------|------|------|-----|------------|
| 임상시험관리 임상시험환자 임상시험View                           |               |             |           |      |      |     |            |
| 🔍 환자등록                                           |               | ②대상자 등      | 등록번호 입력 : | 후 엔E | 허치면  | ③저장 |            |
| 과제번호 🗾 👘 👘                                       | GAIRB2021-317 | 이름,생년을      | 월일 자동조회됨  | 팈    | 조회   | 저장  | 삭제 화면지움 종료 |
|                                                  | 환자번호          | 28866803    |           |      | 환자명  | 260 |            |
|                                                  | 피험자 이니셜       | YEG         |           | ]    | 생년월일 |     |            |
|                                                  | 피험자 번호        |             |           | ]    | 체중   |     |            |
| 과제번호 명칭 ^                                        | 스크리닝 번호       | 108-0012    |           | ]    | 신장   |     |            |
| 29                                               | 무작위 배정번호      | R1108-A0011 |           | ]    | 체표면적 |     |            |
| 30                                               | 시험책임자         | 260         |           | ]    | 진료과  | IMI |            |
| 32                                               |               | □ 지해아하      |           | 1    |      |     |            |
| 33                                               |               |             |           |      |      |     |            |
| 34                                               | 비고(사유)        |             |           |      |      |     |            |
| 35                                               |               |             |           |      |      |     |            |
| 36                                               |               |             |           |      |      |     |            |
| 37                                               |               |             |           |      |      |     |            |
|                                                  | EMR 메세지(비고란)  |             |           |      |      |     |            |
| · 59 GAR62 · · · · · · · · · · · · · · · · · · · |               |             |           |      |      |     |            |
| <sup>피험자 이니</sup> (고드 클링·백혀구 스                   | 크리닝 번호 무경     | 작위 배정번호     | 진료과       |      | Н    | Z   | 생년월일       |
| ▶ 1 YEG U O T ⊇ U I 108-0                        | 0012 R11      |             |           |      |      |     | 19840615   |
| <sup>2 JDH</sup> IRB No확인 후 클릭                   | 0003 R11      | 08-A0004    | IMI       |      |      |     | 19731118   |
| 3 JSY 108-0                                      | 0005 R11      | 08-A0002    | IMI       |      |      |     | 19690529   |
| 4 PSY 108-0                                      | 0004 R11      | 08-A0006    | IMI       |      |      |     | 19790928   |
| 5 KDJ 108-0                                      | 0001 R11      | 08-A0003    | IMI       |      |      |     | 19721105   |
| 6 KDS 108-0                                      | 0007 R11      | 08-A0007    | IMI       |      |      |     | 19740505   |
| 7 I IH 108-0                                     | 0010 R11      | 08-40012    | IMI       |      |      |     | 19780111 ▼ |
| 상태                                               |               |             |           |      |      |     |            |

## 5. 등록 된 대상자 조회방법

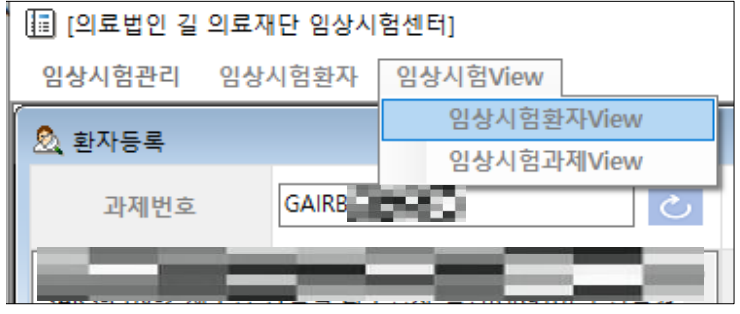